# AnyConnectクライアント用のAD認証の設定

| Image: Image: Image                                                                                                    | 内容                                                       |  |
|----------------------------------------------------------------------------------------------------|----------------------------------------------------------|--|
|                                                                                                    | <u>はじめに</u>                                              |  |
| BE!         UIIIIIIIIIIIIIIIIIIIIIIIIIIIIIIIIIIII                                                                                                    | 前提条件                                                     |  |
| # # # 3 = 1 = 1 = 1 = 1 = 1 = 1 = 1 = 1 = 1 =                                                                                                    | <u>要件</u>                                                |  |
| <b>J Z Z U Z</b> $\downarrow$ $\lor$ $\neg$ $\neg$ $\neg$ $\neg$ $\neg$ $\neg$ $\neg$ $\neg$ $\neg$ $\neg$                                                                                                    | <u>使用するコンポーネント</u>                                       |  |
| BUE: $\Rightarrow \lor \vdash \bigtriangledown - 2STTTS A E SULLATSA = V \vdash \Box - 2STTTS A E SULLATSB = D \vdash \Box - D \cup D \cup D \cup D \cup D \cup D \cup D \cup D \cup D \cup D$                                                                                                    | <u>背景説明</u>                                              |  |
| $\frac{1}{\sqrt{1}} \frac{1}{\sqrt{1}} \frac{1}{\sqrt{1}$ | <u>設定</u>                                                |  |
| Active Directorvの設定         LDAPベースDNとグループDND次定         FTDアカウントの作成         ADグループの作成とADグループへのユーザの追加(オブション)         LDAPS SSL証明書ルートのコビー(LDAPSまたはSTARTTLSの場合のみ必要)         FMCの設定         ダイセンスの確認         レルムの設定         アイデンティナイボリシーの有効化とユーザIDのセキュリティボリシーの設定         NAT免除の設定         雇用         GB         GB         Final Configuration         AAA 設定         AnyConnectを使用した接続とアクセスコントロールボリシールールの確認         FMC接続イベントを使用した確認         トレブレシュート         ブレジノ         レDAPデバングの動作         レDAPサーバとの接続を確立できない         バインライングログインDNまたはバスワードが正しくない         レDAPサーバンの支援を確立できない         バンワードが正しくない         AAQのデスト         バマット キャプチャ         バマット キャプチャ         Madows Serverイベントビューアのログ                                                                                                    | <u>ネットワークダイアグラムとシナリオ</u>                                 |  |
| LDAPベースDNとグループDNの決定         FTDアカウントの作成         ADグループの作成とADグループへのユーザの追加(オブション).         LDAPS SSL証明書ルートのコピー(LDAPSまたはSTARTTLSの場合のみ必要).         FMCの設定         ライセンスの確認         レルムの設定         AD認証用のAnyConnectの設定         アイテンティティポリシーの有効化とユーザIDのセキュリティポリシーの設定         NAT免除の設定         運調         確認         Final Configuration         AAA 設定         AnyConnectの設定         AnyConnectの設定         AnyConnectの設定         AnyConnectの設定         ADPブ/シュート         デブレシュート         デバング         LDAPデバッグの動作         LDAPサーバズコーザ名を見つけられない         ズイティンクログインDNまたはパスワードが正しくない         AAAのプススト         パスワードが正しくない         AAAのプススト         パスワードが正しくない                                                                                                    | <u>Active Directoryの設定</u>                               |  |
| FTDアカウントの作成         ADグループの作成とADグループへのユーザの追加(オブション).         LDAPS SSL証明書ルートのコビー(LDAPSまたはSTARTTLSの場合のみ必要).         FMCの設定         ライセンスの確認         レルムの設定         AD認証用のAnyConnectの設定         アイテンティティ・ポリシーの有効化とユーザIDのセキュリティポリシーの設定         NAT免除の設定         週週         確認         Final Configuration         AAA 設定         AnyConnectの設定         FMCを続イベントを使用した確認         トラブルシュート         デバッグ         LDAPデバッグの動作         LDAPゲバッグロジェンクログインDIまたはパスワードが正しくない         バインティングログインDIまたはパスワードが正しくない         AAAののススト         パワットキャブチャ         パロクマスト         パワットキャブチャ         バリのなどスト         パロクマスト                                                                                                    | <u>LDAPベースDNとグループDNの決定</u>                               |  |
| ADグルーブの作成とADグルーブへのユーザの追加(オブション)、         LDAPS SSL証明書ルートのコピー(LDAPSまたはSTARTTLSの場合のみ必要)、         FMCの設定         ライセンスの確認         レルムの設定         AD認証用のAnyConnectの設定         アイデンティティボリシーの有効化とユーザIDのセキュリティボリシーの設定         NAT免除の設定         展開         確認         Final Configuration         AAA 設定         AnyConnectの設定         AnyConnectの設定         AnyConnectの設定         AnyConnectの設定         AnyConnectの設定         AnyConnectの設定         AnyConnectの設定         AnyConnectの設定         AnyConnectの設定         AnyConnectの設定         AnyConnectの設定         AAA 設定         AnyConnectの設定         ADSUT         FUT         JDAPデバンコート         デバッグ         LDAPサーバとの接続を確立できない         バインティングログインDNまたはパスワードが正しくない         AAAのデスト         パケットキャブクト         パケットキャブチャ         ソーサ名のパスワードが正しくない         AAAのデスト         パケットキャブチャ         Windows Serverイペントビューアのログ                                                                                                    | <u>FTDアカウントの作成</u>                                       |  |
| LDAPS SSL証明書ルートのコピー(LDAPSまたはSTARTTLSの場合のみ必要)         FMCの設定         ライセンスの確認         レルムの設定         AD認証用のAnyConnectの設定         アイデンティティポリシーの有効化とユーザIDのセキュリティポリシーの設定         NAT免除の設定         展開         確認         Final Configuration         AAA 設定         AnyConnectの設定         AnyConnectの設定         AnyConnectを使用した接続とアクセスコントロールポリシールールの確認         FMC接続イベントを使用した確認         トラブルシュート         デバッグ         LDAPサーバとの接続を確立できない         バインティングロダインDNまたはパスワードが正しくない         LDAPサーバがユーザ名を見つけられない         ユーザ名のパスワードが正しくない         AAAのテスト         パケットキャプチャ         Windows Serverイベントビューアのログ                                                                                                    | <u>ADグループの作成とADグループへのユーザの追加(オプション)</u>                   |  |
| FMCの設定         ライセンスの確認         レルムの設定         AD認証用のAnyConnectの設定         アイデンティティボリシーの有効化とユーザIDのセキュリティボリシーの設定         NATを絵の設定         展開         確認                                                                                                    | <u>LDAPS SSL証明書ルートのコピー(LDAPSまたはSTARTTLSの場合のみ必要)</u>      |  |
| ライセンスの確認         レルムの設定         AD認証用のAnyConnectの設定         アイデンティティボリシーの有効化とユーザIDのセキュリティボリシーの設定         NAT免除の設定         展期         確認            Final Configuration<br>AAA 設定<br>AnyConnectの設定         AnyConnectを使用した接続とアクセスコントロールボリシールールの確認         FMC接続イベントを使用した確認            F/ブグ         レDAPデバッグの動作         LDAPデバッグの動作         LDAPデバッグの動作         LDAPサーバどの接続を確立できない         パインディングロダインDNまたはパスワードが正しくない         AAAのテスト         パケット キャプチャ         パロのマスト         パケット キャプチャ         Windows Serverイベントビューアのログ                                                                                                    | <u>FMCの設定</u>                                            |  |
| レルムの設定<br>AD認証用のAnyConnectの設定<br>アイデンティティボリシーの有効化とユーザIDのセキュリティボリシーの設定<br>NAT免除の設定<br>履聞<br>確認                                                                                                    | <u>ライセンスの確認</u>                                          |  |
| AD認証用のAnyConnectの設定         アイデンティティボリシーの有効化とユーザIDのセキュリティボリシーの設定         NAT免除の設定         展開         確認         Final Configuration         AAA 設定         AnyConnectの設定         AnyConnectを使用した接続とアクセスコントロールボリシールールの確認         FMC接続イベントを使用した確認         トラブルシュート         デバッグ         LDAPデバッグの動作         LDAPサーバとの接続を確立できない         パインティングログインDNまたはパスワードが正しくない         LDAPサーバガユーザ名を見つけられない         ユーザ名のパスワードが正しくない         AAAのテスト         パケット キャプチャ         Windows Serverイベントビューアのログ                                                                                                    |                                                          |  |
| アイナンティチャホリシーの有効化とユーザ10のセキュリティホリシーの設定         NAT免除の設定         展開         確認         Final Configuration         AAA 設定         AnyConnectの設定         AnyConnectを使用した接続とアクセスコントロールボリシールールの確認         FMC接続イベントを使用した確認         トラブルシュート         デバッグ         LDAPデバッグの動作         LDAPサーバとの接続を確立できない         パインティングログインDNまたはパスワードが正しくない         LDAPサーバがユーザ名を見つけられない         ユーザ名のパスワードが正しくない         AAAのテスト         パケットキャプチャ         Windows Serverイベントビューアのログ                                                                                                    | AD認証用のAnyConnectの設定                                      |  |
| INTIXEVEZE         雇団         確認         Final Configuration         AAA 設定         AnyConnectの設定         AnyConnectを使用した接続とアクセスコントロールポリシールールの確認         FMC接続イベントを使用した確認         トラブルシュート         デバッグ         LDAPデバッグの動作         LDAPサーバとの接続を確立できない         パインティングログインDNまたはパスワードが正しくない         LDAPサーバがユーザ名を見つけられない         ユーザ名のパスワードが正しくない         AAAのテスト         パケットキャプチャ         Windows Serverイベントビューアのログ                                                                                                    | <u> アイデンティティホリンーの有効化とユーザIDのセキュリティホリンーの設定</u>             |  |
| 確認         Final Configuration         AAA 設定         AnyConnectの設定         AnyConnectを使用した接続とアクセスコントロールポリシールールの確認         FMC接続イベントを使用した確認         トラブルシュート         デバッグ         LDAPサーバとの接続を確立できない         パインディングログインDNまたはパスワードが正しくない         LDAPサーバガユーザ名を見つけられない         ユーザ名のパスワードが正しくない         AAAのテスト         パケット キャプチャ         ゾバウット ビューアのログ                                                                                                    | NAT光味の設定<br>定問                                           |  |
| <pre>UEE&amp;&gt;     Final Configuration         AAA 設定         AnyConnectの設定         AnyConnectを使用した接続とアクセスコントロールポリシールールの確認         FMC接続イベントを使用した確認         <del>トラブルシュート         プバッグ         LDAPデバッグの動作         LDAPサーバとの接続を確立できない         バインディングログインDNまたはパスワードが正しくない         LDAPサーバがユーザ名を見っけられない         ユーザ名のパスワードが正しくない         AAAのテスト         パケット キャプチャ         Windows Serverイベントビューアのログ         </del></pre>                                                                                                    |                                                          |  |
| Final Configuration         AAA 設定         AnyConnectの設定         AnyConnectを使用した接続とアクセスコントロールポリシールールの確認         FMC接続イベントを使用した確認         トラブルシュート         デバッグ         LDAPデバッグの動作         LDAPサーバとの接続を確立できない         バインディングログインDNまたはパスワードが正しくない         LDAPサーバがユーザ名を見つけられない         ユーザ名のパスワードが正しくない         AAAのテスト         パケット キャプチャ         Windows Serverイペントビューアのログ                                                                                                    |                                                          |  |
| AAA 設定         AnyConnectの設定         AnyConnectを使用した接続とアクセスコントロールポリシールールの確認         FMC接続イベントを使用した確認         トラブルシュート         デバッグ         LDAPデバッグの動作         LDAPサーバとの接続を確立できない         バインディングログインDNまたはパスワードが正しくない         LDAPサーバがユーザ名を見つけられない         ユーザ名のパスワードが正しくない         AAAのテスト         パケット キャプチャ         Windows Serverイベントビューアのログ                                                                                                    | Final Configuration                                      |  |
| AnyConnectを使用した接続とアクセスコントロールポリシールールの確認         FMC接続イベントを使用した確認         トラブルシュート         デバッグ         LDAPデバッグの動作         LDAPサーバとの接続を確立できない         バインディングログインDNまたはパスワードが正しくない         LDAPサーバがユーザ名を見つけられない         ユーザ名のパスワードが正しくない         AAAのテスト         パケット キャプチャ         Windows Serverイベントビューアのログ                                                                                                    | AAA 設定                                                   |  |
| AnyConnectを使用した複数         FMC接続イベントを使用した確認         トラブルシュート         デバッグ         LDAPデバッグの動作         LDAPサーバとの接続を確立できない         バインディングログインDNまたはパスワードが正しくない         LDAPサーバがユーザ名を見つけられない         ユーザ名のパスワードが正しくない         AAAのテスト         パケット キャプチャ         Windows Serverイベントビューアのログ                                                                                                    |                                                          |  |
| FMC 接続イベントを使用した確認         トラブルシュート         デバッグ         LDAPデバッグの動作         LDAPサーバとの接続を確立できない         バインディングログインDNまたはパスワードが正しくない         LDAPサーバがユーザ名を見つけられない         ユーザ名のパスワードが正しくない         AAAのテスト         パケット キャプチャ         Windows Serverイベントビューアのログ                                                                                                    | AnyConnectを使用した接続とアクセスコントロールホリシールールの確認                   |  |
| トラブルシュート<br>デバッグ<br>LDAPデバッグの動作<br>LDAPサーバとの接続を確立できない<br>バインディングログインDNまたはパスワードが正しくない<br>LDAPサーバがユーザ名を見つけられない<br>ユーザ名のパスワードが正しくない<br>AAAのテスト<br>パケット キャプチャ<br>Windows Serverイベントビューアのログ                                                                                                    |                                                          |  |
| デバッグ<br>LDAPデバッグの動作<br>LDAPサーバとの接続を確立できない<br>バインディングログインDNまたはパスワードが正しくない<br>LDAPサーバがユーザ名を見つけられない<br>ユーザ名のパスワードが正しくない<br>AAAのテスト<br>パケット キャプチャ<br>Windows Serverイベントビューアのログ                                                                                                    |                                                          |  |
| LDAPデバッグの動作         LDAPサーバとの接続を確立できない         バインディングログインDNまたはパスワードが正しくない         LDAPサーバがユーザ名を見つけられない         ユーザ名のパスワードが正しくない         AAAのテスト         パケット キャプチャ         Windows Serverイベントビューアのログ                                                                                                    | <u>デバッグ</u>                                              |  |
| LDAPサーバとの接続を確立できない<br>バインディングログインDNまたはパスワードが正しくない<br>LDAPサーバがユーザ名を見つけられない<br>ユーザ名のパスワードが正しくない<br>AAAのテスト<br>パケット キャプチャ<br>Windows Serverイベントビューアのログ                                                                                                    | LDAPデバッグの動作                                              |  |
| <u> </u>                                                                                                    | <u>LDAPサーバとの接続を催立できない</u><br>バインディングログインDNまたはパスロードがエレイたい |  |
| <u>ユーザ名のパスワードが正しくない</u><br>AAAのテスト<br><u>パケット キャプチャ</u><br>Windows Serverイベントビューアのログ                                                                                                    |                                                          |  |
| AAAのテスト<br>パケット キャプチャ<br>Windows Serverイベントビューアのログ                                                                                                    | <u>- レローン パルユーン 古てた シャラれない</u><br>フーザ名のパスワードが正しくない       |  |
| <u>パケット キャプチャ</u><br><u>パケット キャプチャ</u><br><u>Windows Serverイベントビューアのログ</u>                                                                                                    |                                                          |  |
| <u>ハワットイェノナェ</u><br><u>Windows Serverイベントビューアのログ</u>                                                                                                    |                                                          |  |
| Windows Serverイベントビューアのログ                                                                                                    |                                                          |  |
|                                                                                                    | Windows Serverイベントビューアのロク                                |  |

# はじめに

このドキュメントでは、Firepower Threat Defense(FTD)に接続するAnyConnectクライアントの Active Directory(AD)認証を設定する方法について説明します。

## 前提条件

要件

次の項目に関する知識があることが推奨されます。

- Firepower Manage Center(FMC)でのRAバーチャルプライベートネットワーク(VPN)の設定
- FMCでのLightweight Directory Access Protocol(LDAP)サーバの設定
- Active Directory (AD)
- 完全修飾ドメイン名(FQDN)
- Intersightインフラストラクチャサービス(IIS)
- ・ リモートデスクトッププロトコル(RDP)

#### 使用するコンポーネント

このドキュメントの情報は、次のソフトウェアとハードウェアのバージョンに基づいています。

- Microsoft 2016サーバー
- 6.5.0が稼働するFMCv
- 6.5.0を実行するFTDv

このドキュメントの情報は、特定のラボ環境にあるデバイスに基づいて作成されました。このド キュメントで使用するすべてのデバイスは、クリアな(デフォルト)設定で作業を開始していま す。本稼働中のネットワークでは、各コマンドによって起こる可能性がある影響を十分確認して ください。

#### 背景説明

このドキュメントでは、Firepower Threat Defense(FTD)に接続し、Firepower Management Center(FMC)で管理するAnyConnectクライアントのActive Directory(AD)認証を設定する方法につ いて説明します。

ユーザIDは、AnyConnectユーザを特定のIPアドレスとポートに制限するためにアクセスポリシー で使用されます。

### 設定

### ネットワークダイアグラムとシナリオ

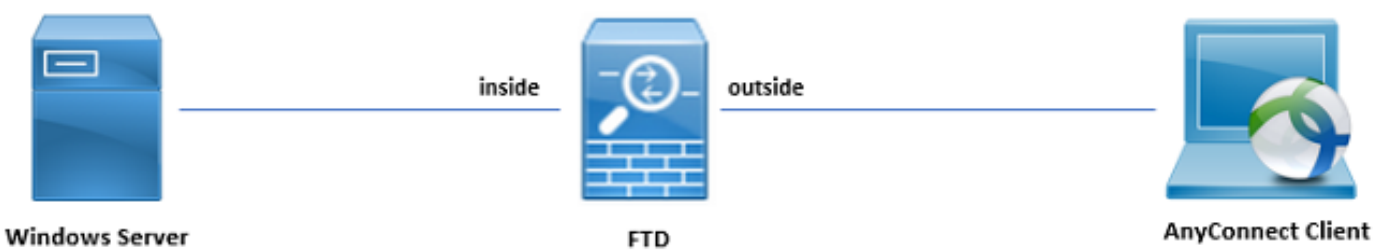

Windowsサーバでは、ユーザIDをテストするためにIISとRDPが事前設定されています。この設定 ガイドでは、3つのユーザアカウントと2つのグループが作成されます。

ユーザアカウント:

- FTD Admin:FTDをActive Directoryサーバにバインドするためのディレクトリアカウントとして使用されます。
- IT管理者:ユーザーIDを示すために使用されるテスト管理者アカウント。
- テストユーザ:ユーザIDを示すために使用されるテストユーザアカウント。

グループ:

- AnyConnect管理者:ユーザIDを示すためにIT管理者が追加するテストグループ。このグル ープは、Windows Serverに対するRDPアクセスのみを持ちます。
- AnyConnectユーザ:ユーザIDを示すためにテストユーザが追加されるテストグループ。このグループには、Windows ServerへのHTTPアクセス権しかありません。

Active Directoryの設定

FTDでAD認証とユーザIDを適切に設定するには、いくつかの値が必要です。

これらの詳細はすべて、FMCで設定を行う前にMicrosoftサーバで作成または収集する必要があり ます。主な値は次のとおりです。

• [Domain Name] :

これはサーバのドメイン名です。このコンフィギュレーションガイドでは、example.comがドメ イン名です。

・ サーバIP/FQDNアドレス:

Microsoftサーバに到達するために使用されるIPアドレスまたはFQDN。FQDNを使用する場合は、FQDNを解決するためにDNSサーバをFMCおよびFTD内で設定する必要があります。

このコンフィギュレーションガイドでは、この値はwin2016.example.com(192.168.1.1に解決される)です。

・ サーバポート:

LDAPサービスが使用するポート。デフォルトでは、LDAPおよびSTARTTLSはLDAPにTCPポート389を使用し、LDAP over SSL(LDAPS)はTCPポート636を使用します。

ルートCA:

LDAPSまたはSTARTTLSを使用する場合、LDAPSで使用するSSL証明書の署名に使用するルート CAが必要です。

ディレクトリユーザ名とパスワード:

これは、LDAPサーバにバインドし、ユーザを認証し、ユーザとグループを検索するために

FMCとFTDによって使用されるアカウントです。

この目的のために、FTD Adminという名前のアカウントが作成されます。

• ベースとグループの識別名(DN):

ベースDNはFMCの開始点で、FTDはActive Directoryに対してユーザの検索と認証を開始するよう に指示します。

同様に、グループDNは、FMCがActive DirectoryにユーザIDのグループ検索を開始する場所を指示する開始点です。

このコンフィギュレーションガイドでは、ルートドメインexample.comがベースDNおよびグルー プDNとして使用されます。

ただし、実稼働環境の場合は、LDAP階層内のベースDNとグループDNを使用する方が適していま す。

たとえば、次のLDAP階層があります。

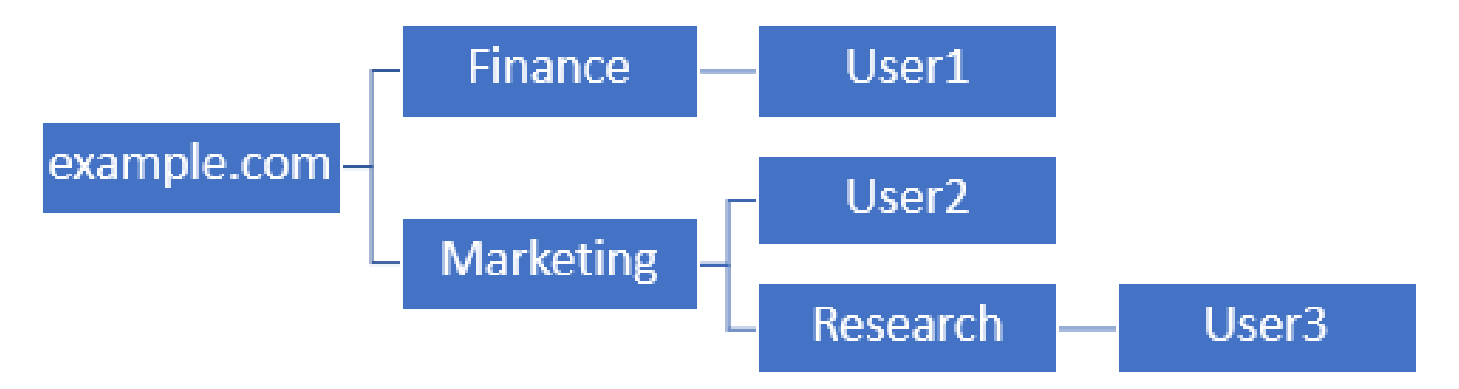

管理者が、Marketing組織単位(OU)内のユーザがベースDNを認証できるようにする必要がある場合は、ルート(example.com)に設定できます。

ただし、これによってFinance組織単位(OU)の下のUser1もログインできます。これは、ユーザ検索がルートから始まり、Finance、Marketing、およびResearchに移動するためです。

ベースDNをexample.comに設定

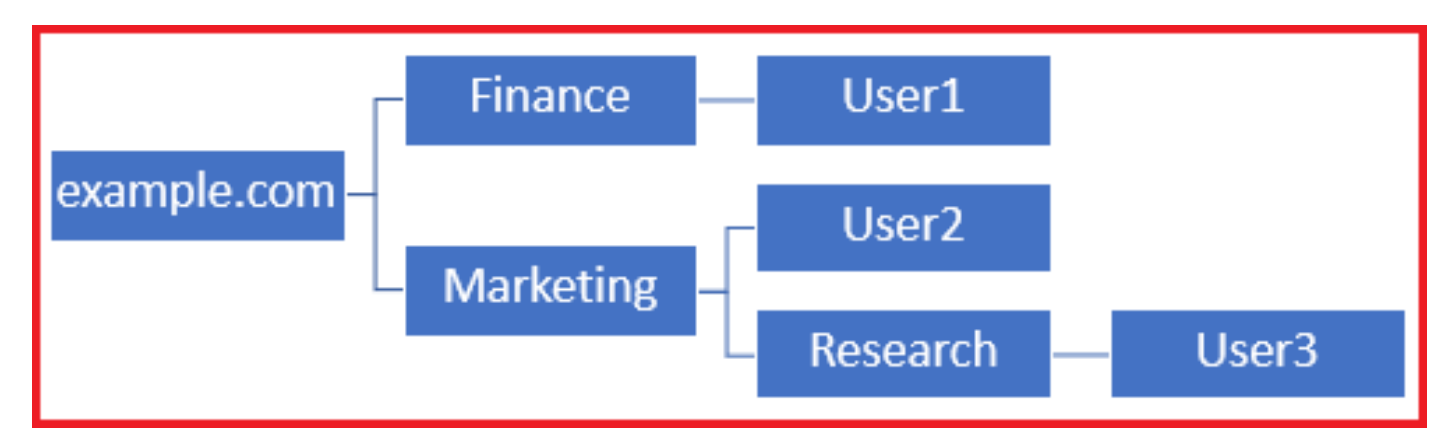

ログインをMarketing組織単位(OU)以下の唯一のユーザに制限するために、管理者はベースDNを

Marketingに設定できます。

Marketingで検索が開始されるため、ここで認証できるのはUser2とUser3だけです。

ベースDNをMarketingに設定

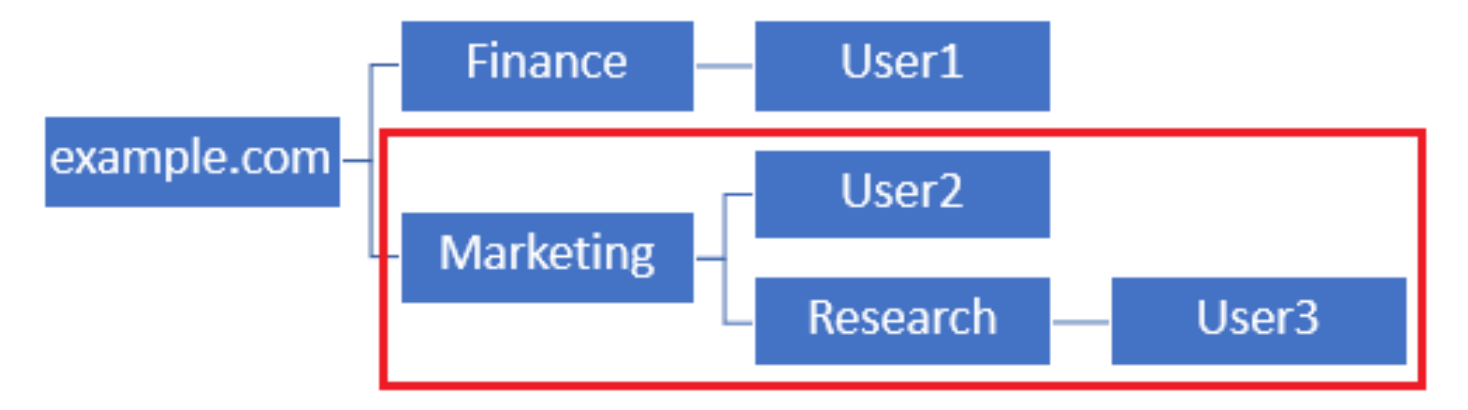

ユーザが接続を許可される、またはユーザにAD属性に基づいた異なる許可を割り当てる、FTD内 でのさらに細かい制御のために、LDAP認可マップを設定する必要があることに注意してくださ い。

詳細については、「<u>Firepower Threat Defense(FTD)でのAnyConnect LDAPマッピングの設定</u>」を 参照してください。

この簡素化されたLDAP階層がこの設定ガイドで使用され、ルートexample.comのDNがベース DNとグループDNの両方に使用されます。

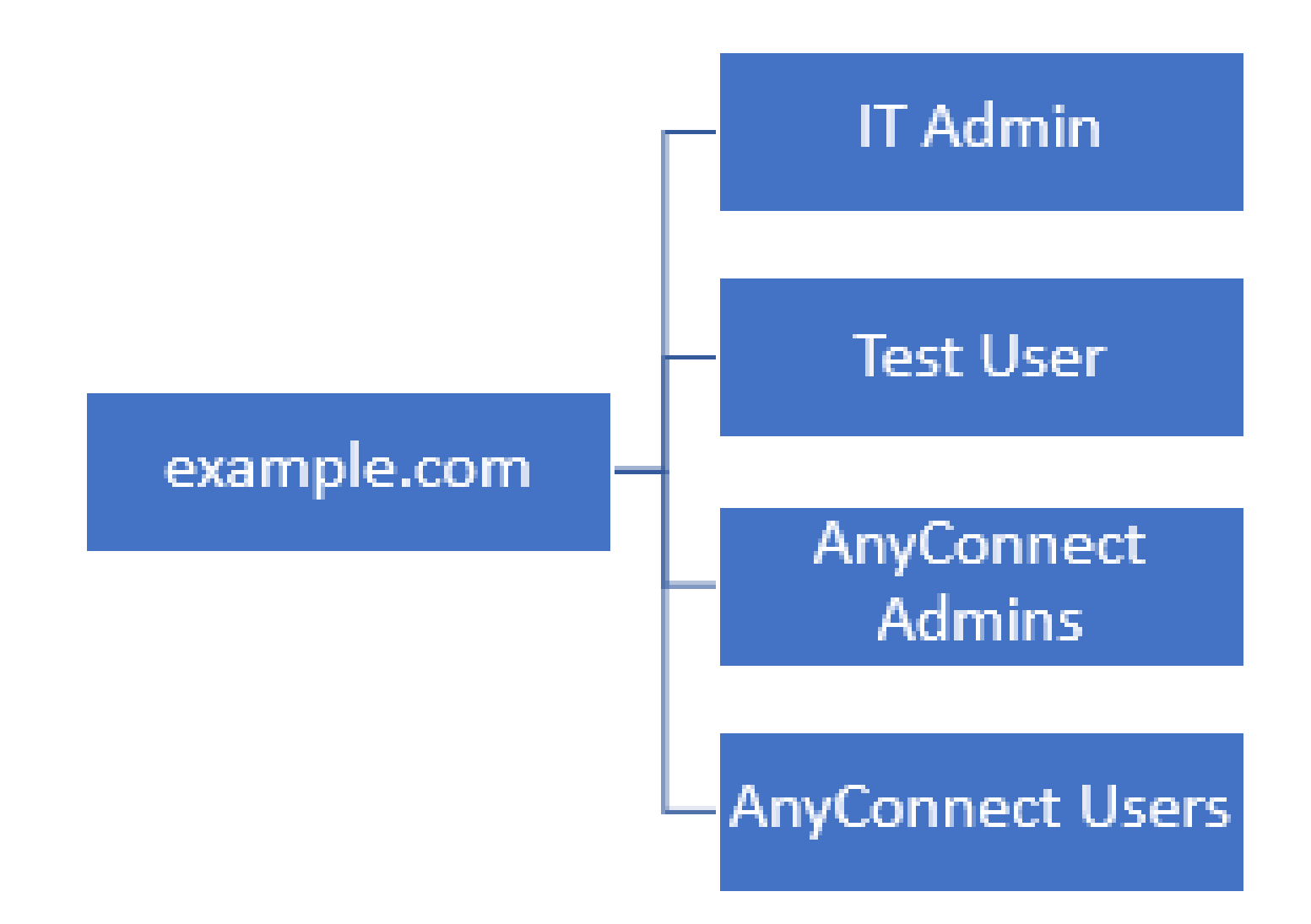

LDAPベースDNとグループDNの決定

1. Active Directory Users and Computersを開きます。

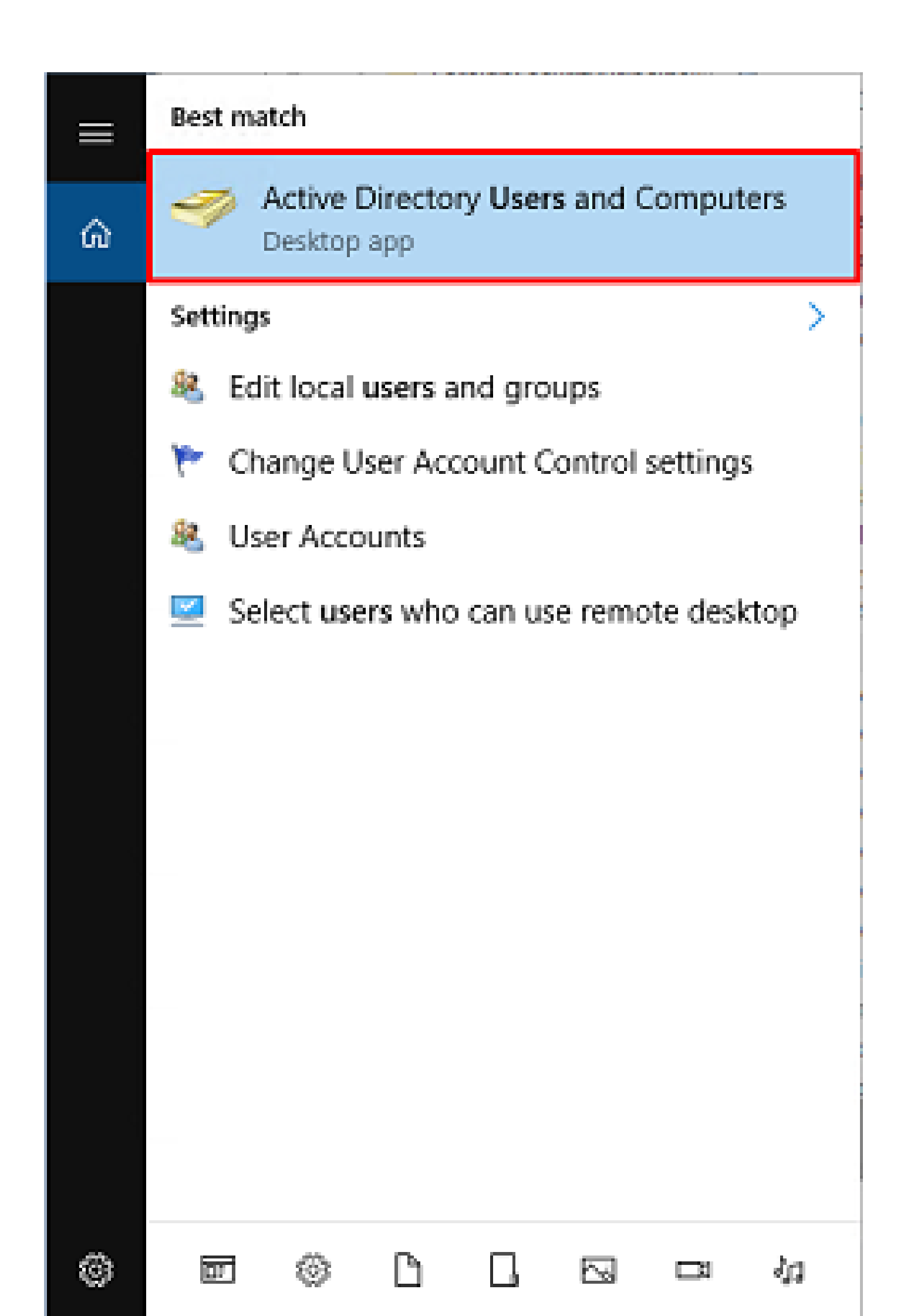

2. Connectionの下で、Connectを選択します。

| 😭 Ldp                            |                             | _ |        | × |
|----------------------------------|-----------------------------|---|--------|---|
| Connection Browse V              | /iew Options Utilities Help |   |        |   |
| Connect<br>Bind Ct<br>Disconnect | trl+B                       |   |        |   |
| New Ct<br>Save<br>Save As        | rl+N                        |   |        |   |
| Exit                             |                             |   |        |   |
|                                  |                             |   |        |   |
|                                  |                             |   |        |   |
|                                  |                             |   |        |   |
|                                  |                             |   |        |   |
|                                  |                             |   |        |   |
|                                  |                             |   |        |   |
|                                  |                             |   |        |   |
|                                  |                             |   |        |   |
|                                  |                             |   | NILINA |   |
|                                  |                             |   | NUM    |   |

3. サーバーのlocalhostおよび適切なポートを指定し、OKをクリックします。

| Connect       |           | ×              |
|---------------|-----------|----------------|
| Server:       | localhost |                |
| <u>P</u> ort: | 389       | Connectionless |
| <u>0</u> K    |           | <u>C</u> ancel |

4. 右側の列には、接続が正常に行われたことを示すテキストが表示されます。Connection > Bindの順に移動します。

| 🔝 Idap://win2016.exa                                                                 | ample.co                 | om/DC= | example,DC                                                                                                    | =com                                                                                                    |                                                                                                    | _                                                                              |                                              | ×   |    |
|--------------------------------------------------------------------------------------|--------------------------|--------|----------------------------------------------------------------------------------------------------|----------------------------------------------------------------------------------------------------|----------------------------------------------------------------------------------------------------|--------------------------------------------------------------------------------|----------------------------------------------|-----|----|
| Connection Browse                                                                    | View                     | Optior | ns Utilities                                                                                                    | Help                                                                                                    |                                                                                                    |                                                                                |                                              |     |    |
| Connection Browse<br>Connect<br>Bind<br>Disconnect<br>New<br>Save<br>Save As<br>Exit | View<br>Ctrl+B<br>Ctrl+N | Optior | ns Utilities<br>Id = Idap_op<br>Established<br>Retrieving back<br>Getting 1 en<br>Dn: (RootD)<br>configur<br>CN=<br>current<br>Time<br>defaultN<br>dnsHost<br>domain<br>dsServi<br>Sett<br>Firs | Help<br>en("localh<br>connection<br>ase DSA in<br>tries:<br>SE)<br>rationNami<br>Configura<br>Time: 5/1/2<br>e;<br>lamingCon<br>tName: win<br>ControllerFi<br>functionalit<br>ceName: C<br>tings,CN=V<br>t-Site- | ost", 389);<br>n to localhost.<br>nformation<br>ngContext:<br>tion,DC=examp<br>020 4:16:55 PM<br>text: DC=example<br>unctionality: 7 =<br>y: 7 = ( WIN201<br>N=NTDS<br>VIN2016,CN=Se | le,DC=co<br>I Eastern<br>ple,DC=co<br>.com;<br>= ( WIN20<br>I6 );<br>ervers,CN | m;<br>Daylight<br>om;<br>16 );<br>I=Default- |     |    |
|                                                                                      |                          |        | Nan<br>com<br>forestFu<br>highest(<br>isGlobal<br>isSynch<br>IdanSer                                                                                                    | ne,CN=Site<br>n;<br>unctionality<br>CommittedU<br>CatalogRe<br>uronized: T<br>viceName:                                                                                                    | s,CN=Configur<br>: 7 = ( WIN2010<br>JSN: 13410;<br>ady: TRUE;<br>RUE;<br>example.com;                                                                                                | ation,DC=<br>6 );<br>win2016                                                   | example,[                                    | )C= | ,  |
|                                                                                      |                          |        |                                                                                                    |                                                                                                    |                                                                                                    |                                                                                |                                              |     | .: |

5. Simple Bindを選択し、ディレクトリ・アカウント・ユーザーとパスワードを指定します。[OK] をクリックします。

| Bind                                                              | ×                                    |
|-------------------------------------------------------------------|--------------------------------------|
| <u>U</u> ser:                                                     | ftd.admin@example.com                |
| Password:                                                         | •••••                                |
| Domain:<br>Bind type<br>Bind as cur<br>Bind with c<br>Simple bind | rrently logged on user<br>redentials |
| ✓ Encrypt tra<br>Advanced                                         | affic after bind Cancel OK           |

バインドが正常に行われると、ldpにはAuthenticated as: DOMAIN\usernameと表示されます。

| 🔐 Idap://w | in2016.exa | mple.co | om/DC=ex | ample,DC                                                                                    | =com                                                                                                    |                                                                                                    | —                                                                                                    |                                                                                                    | $\times$                           |
|------------|------------|---------|----------|---------------------------------------------------------------------------------------------|----------------------------------------------------------------------------------------------------|----------------------------------------------------------------------------------------------------|----------------------------------------------------------------------------------------------------|----------------------------------------------------------------------------------------------------|------------------------------------|
| Connection | Browse     | View    | Options  | Utilities                                                                                   | Help                                                                                                    |                                                                                                    |                                                                                                    |                                                                                                    |                                    |
|            |            |         |          | 1.2.3<br>1.2.3<br>1.2.3<br>supporte<br>Max<br>Max<br>Max<br>Max<br>Max<br>Max<br>Max<br>Max | 840.113556<br>840.113556<br>840.113556<br>edLDAPPoli<br>PercentDir<br>ReceiveBu<br>Connection<br>BatchRetur<br>DirSyncDu<br>ResultSetS<br>(ResultSetS<br>(ValRange;<br>edLDAPVer<br>edSASLMe<br>IEGO; EXTE | 5.1.4.2255;<br>5.1.4.2256;<br>5.1.4.2309;<br>cies (20): Ma<br>SyncReques<br>ffer; InitRecues<br>ration; MaxConnern<br>Messages<br>ration; MaxTonesue<br>PerConn; MaxTonesue<br>Conn; MaxValRang<br>Limit; System<br>rsion (2): 3;<br>chanisms (4<br>RNAL; DIGE<br>_s(Id, 'ftd.ad | axPoolThr<br>sts; MaxDa<br>vTimeout;<br>idleTime; I<br>; MaxQuei<br>empTable:<br>ultSets;<br>axNotificat<br>geTransiti<br>mMemoryL<br>2;<br>): GSSAPI<br>ST-MD5;<br>min@exar<br>min'. | reads;<br>atagramRe<br>MaxPageS<br>ryDuration<br>Size;<br>tionPerCo<br>ve;<br>.imitPerce<br>l; GSS-<br>mple.com | ecv;<br>Size;<br>n;<br>nn;<br>ent; |
| Ready      |            |         |          |                                                                                             |                                                                                                    |                                                                                                    |                                                                                                    |                                                                                                    |                                    |

無効なユーザ名またはパスワードを使用してバインドしようとすると、次に示す2つのエラーが発 生します。

| Connection Browse View Options Utilities Help                                                                                                    |    |
|----------------------------------------------------------------------------------------------------|----|
| MaxResultSetSize; MinResultSets;<br>MaxResultSetsPerConn; MaxNotificationPerConn;<br>MaxValRange; MaxValRangeTransitive;<br>ThreadMemoryLimit; SystemMemoryLimitPercent;<br>supportedLDAPVersion (2): 3; 2;<br>supportedSASLMechanisms (4): GSSAPI; GSS-<br>SPNEGO; EXTERNAL; DIGEST-MD5;<br> | ^  |
| Error <49>: ldap_simple_bind_s() failed: Invalid Credentials<br>Server error: 80090308: LdapErr: DSID-0C09042A,<br>comment: AccentSecurityContext error_data 52e_v3839                                                                                                    |    |
| Error 0x80090308 The token supplied to the function is<br>invalid                                                                                                    |    |
| Ready                                                                                                    | ۷. |

LDAPサーバがユーザ名を見つけられない

#### <#root>

```
[-2147483612] Session Start
[-2147483612] New request Session, context 0x00007f9e65ccdc40, reqType = Authentication
[-2147483612] Fiber started
[-2147483612] Creating LDAP context with uri=ldap://192.168.1.1:389
[-2147483612] Connect to LDAP server: ldap://192.168.1.1:389, status = Successful
[-2147483612] supportedLDAPVersion: value = 3
[-2147483612] supportedLDAPVersion: value = 2
[-2147483612] LDAP server 192.168.1.1 is Active directory
[-2147483612] Binding as ftd.admin@example.com
[-2147483612] Performing Simple authentication for ftd.admin@example.com to 192.168.1.1
[-2147483612] LDAP Search:
        Base DN = [dc=example,dc=com]
        Filter = [samaccountname=it.admi]
        Scope
              = [SUBTREE]
[-2147483612]
Search result parsing returned failure status
[-2147483612] Talking to Active Directory server 192.168.1.1
[-2147483612] Reading password policy for it.admi, dn:
```

```
[-2147483612] Binding as ftd.admin@example.com
```

```
[-2147483612] Performing Simple authentication for ftd.admin@example.com to 192.168.1.1
```

[-2147483612] Fiber exit Tx=456 bytes Rx=1082 bytes, status=-1 [-2147483612] Session End

考えられる解決方法:ADがFTDによる検索でユーザを見つけられることを確認します。これは ldp.exeでも実行できます。

1. 前述のように正常にバインドされた後、「表示」>「ツリー」にナビゲートします。

| Connection Browse View Options Utilities Help                                                                                                    | _ |
|----------------------------------------------------------------------------------------------------|---|
|                                                                                                    |   |
| Tree Ctrl+T                                                                                                    | ^ |
| Enterprise Configuration //axPoolThreads;                                                                                                    |   |
| Status Bar sts; MaxDatagramRecv;                                                                                                    |   |
| Set Font nldleTime; MaxPageSize;<br>s: MaxQueryDuration;                                                                                                    |   |
| MaxDirSyncDuration; MaxTempTableSize;<br>MaxResultSetSize; MinResultSets;<br>MaxResultSetsPerConn; MaxNotificationPerConn;<br>MaxValRange; MaxValRangeTransitive;<br>ThreadMemoryLimit; SystemMemoryLimitPercent;<br>supportedLDAPVersion (2): 3; 2;<br>supportedSASLMechanisms (4): GSSAPI; GSS-<br>SPNEGO; EXTERNAL; DIGEST-MD5; |   |
| res = ldap_simple_bind_s(ld, 'ftd.admin@example.com',<br><unavailable>); // v.3<br/>Authenticated as: 'EXAMPLE\ftd.admin'.<br/></unavailable>                                                                                                    |   |
|                                                                                                    | ¥ |

2. FTDで設定されているベースDNを指定し、OKをクリックします。

| Tree View                 | ×  |
|---------------------------|----|
| BaseDN: DC=example,DC=com | ~  |
| Cancel                    | ОК |

3. ベースDNを右クリックし、検索をクリックします。

| 🔛 Idap://wi    | n2016.exa | mple.co | om/DC=ex                                                                           | ample,DC                  | =com                                           | - o >                                                                                                    | <  |
|----------------|-----------|---------|------------------------------------------------------------------------------------|---------------------------|------------------------------------------------|----------------------------------------------------------------------------------------------------|----|
| Connection     | Browse    | View    | Options                                                                            | Utilities                 | Help                                           |                                                                                                    |    |
| <b>DC=exam</b> | ple,DC=c  | om      | Search<br>Virtual L<br>Delete<br>Modify<br>Modify<br>Add chil<br>Compar<br>Advance | ist View<br>DN<br>Id<br>e | Ctrl+S<br>Ctrl+D<br>Ctrl+M<br>Ctrl+R<br>Ctrl+A | cipals,DC=example,DC=com;<br>11D2B9AA00C04F79F805:CN<br>=example,DC=com;<br>E11D297C400C04FD8D5CD:C<br>=example,DC=com;<br>11D1ADED00C04FD8D5CD:C<br>=example,DC=com;<br>11D1ADED00C04FD8D5CD:C<br>ble,DC=com;<br>11D1AA4B00C04FD7D83A:O<br>s,DC=example,DC=com;<br>11D1ADED00C04FD8D5CD:C<br>ample,DC=com;<br>311D1ADED00C04FD8D5CD:C | ^  |
| Contractor     |           |         | Copy Di<br>Copy<br>Select al<br>Clear ou                                           | N<br>I<br>Itput           | Ctrl+C<br>Ctrl+N                               | e,DC=com;<br>0 3:43:59 PM Eastern Daylight<br>2:41:57 PM Eastern Daylight                                                                                                    | ~  |
| Create a new d | locument  |         |                                                                                    |                           |                                                |                                                                                                    | .: |

4. デバッグに表示されるのと同じBase DN、Filter、およびScopeの値を指定します。

この例では、次のようになります。

- ・ベースDN:dc=example,dc=com
- ・フィルタ: samaccountname=it.admi
- ・ スコープ:サブツリー

| 🔐 Idap://w      | n2016.example.com/DC=example,DC=com                                                    | – 🗆 X                                                                    |     |
|-----------------|----------------------------------------------------------------------------------------|--------------------------------------------------------------------------|-----|
| Connection      | Browse View Options Utilities Help                                                     |                                                                          |     |
| Search          | ×                                                                                      | C=example,DC=com;<br>S8811D1ADED00C04FD8D5CD:C<br>DC=example,DC=com;     | ^   |
| Base DN:        | DC=example,DC=com ~                                                                    | 58811D1ADED00C04FD8D5CD:C                                                |     |
| Filter:         | sAMAccountName=it.admi ~                                                               | ample,DC=com;<br>D211D1AA4B00C04FD7D83A:0                                |     |
| Scope<br>O Base | One Level Subtree                                                                      | lers,DC=example,DC=com;<br>\$8811D1ADED00C04FD8D5CD:C<br>example,DC=com; |     |
| Attributes:     | objectClass;name;description;canonicalName ~                                           | 68811D1ADED00C04FD8D5CD:C<br>mple,DC=com;                                |     |
| Options         | Run Close                                                                              | 2020 3:43:59 PM Eastern Daylight                                         |     |
|                 | ***Searching<br>kdap_search_s(kd, "DC=0<br>"sAMAccountName=it.ad<br>Getting 0 entries: | example,DC=com", 2,<br>dmi", attrList, 0, &msg)                          | ~   |
| Ready           |                                                                                        |                                                                          | .:: |

ベースDN dc=example,dc=comの下にsAMAccountname it.admiを持つユーザアカウントがないため、ldpは0エントリを検索します。

正しいsAMAccountname it.adminを使用した別の試行では、異なる結果が表示されます。ldpはベースDN dc=example,dc=comの下の1つのエントリを見つけ、そのユーザDNを出力します。

| 🟠 Idap://w          | n2016.example.com/DC=example                                              | DC=com                                                                                                    | - 0                                                                                                    | ×             |
|---------------------|---------------------------------------------------------------------------|----------------------------------------------------------------------------------------------------|----------------------------------------------------------------------------------------------------|---------------|
| Connection          | Browse View Options Utilit                                                | es Help                                                                                                    |                                                                                                    |               |
| Search              |                                                                           | ×                                                                                                    | 58811D1ADED00C04FD8<br>DC=example,DC=com;<br>58811D1ADED00C04FD8                                                                          | SD5CD:C       |
| Base <u>D</u> N:    | DC=example,DC=com                                                         | ~                                                                                                    | ample,DC=com;                                                                                                    |               |
| <u>F</u> ilter:     | sAMAccountName=it.admin                                                   | ~                                                                                                    | D211D1AA4B00C04FD7<br>lers,DC=example,DC=co                                                                                               | 7D83A:0<br>m; |
| Scope               | ○ <u>O</u> ne Level <u>Subtree</u>                                        |                                                                                                    | <ul> <li>s8811D1ADED00C04FD8</li> <li>example,DC=com;</li> <li>68811D1ADED00C04FD8</li> <li>mple DC=com;</li> </ul>                       | 8D5CD:C       |
| <u>A</u> ttributes: | objectClass;name;description;canon                                        | calName 🗸                                                                                                    | 020 3:43:59 PM Eastern                                                                                                    | Daylight      |
| Options             | <u>R</u> un                                                               | <u>C</u> lose                                                                                                    | )20 2:41:57 PM Eastern [                                                                                                    | Daylight      |
|                     | ***Searc<br> dap_se<br>"sAMAc<br>Getting<br>Dn: CN=<br>can<br>nam<br>obje | hing<br>arch_s(ld, "DC=6<br>countName=it.ac<br>entries:<br>IT Admin,CN=0<br>nicalName: exa<br>e: IT Admin;<br>ctClass (4): top;<br>user; | example,DC=com", 2,<br>dmin", attrList, 0, &msg)<br>U <b>sers,DC=example,DC=</b><br>mple.com/Users/IT Admin;<br>person; organizationalPer | com<br>rson;  |
| Ready               |                                                                           |                                                                                                    |                                                                                                    |               |

ユーザ名のパスワードが正しくない

<#root>

```
[-2147483613] Session Start
[-2147483613] New request Session, context 0x00007f9e65ccdc40, reqType = Authentication
[-2147483613] Fiber started
[-2147483613] Creating LDAP context with uri=ldap://192.168.1.1:389
[-2147483613] Connect to LDAP server: ldap://192.168.1.1:389, status = Successful
[-2147483613] supportedLDAPVersion: value = 3
[-2147483613] supportedLDAPVersion: value = 2
[-2147483613] LDAP server 192.168.1.1 is Active directory
[-2147483613] Binding as ftd.admin@example.com
[-2147483613] Performing Simple authentication for ftd.admin@example.com to 192.168.1.1
[-2147483613] LDAP Search:
        Base DN = [dc=example,dc=com]
        Filter = [samaccountname=it.admin]
               = [SUBTREE]
        Scope
[-2147483613] User DN = [CN=IT Admin, CN=Users, DC=example, DC=com]
[-2147483613] Talking to Active Directory server 192.168.1.1
```

[-2147483613] Reading password policy for it.admin, dn:CN=IT Admin,CN=Users,DC=example,DC=com [-2147483613] Read bad password count 0 [-2147483613] Binding as it.admin [-2147483613] Performing Simple authentication for it.admin to 192.168.1.1 [-2147483613]

Simple authentication for it.admin returned code (49) Invalid credentials

[-2147483613] Message (it.admin): 80090308: LdapErr: DSID-0C09042A, comment: AcceptSecurityContext erro [-2147483613]

Invalid password for it.admin

[-2147483613] Fiber exit Tx=514 bytes Rx=2764 bytes, status=-1 [-2147483613] Session End

考えられる解決方法:ユーザーパスワードが適切に構成され、有効期限が切れていないことを確認します。ログインDNと同様に、FTDはユーザクレデンシャルを使用してADに対するバインド を実行します。

このバインドは、ADが同じユーザ名とパスワードのクレデンシャルを認識できることを確認する ためにldpで実行することもできます。ldpの手順は、「ログインDNまたはパスワードのバインデ ィングが正しくない」のセクションを参照してください。

また、潜在的な障害の原因を確認するために、MicrosoftサーバのEvent Viewerログを確認できま す。

#### AAAのテスト

test aaa-serverコマンドを使用すると、特定のユーザ名とパスワードを使用したFTDからの認証 試行をシミュレートできます。これは、接続または認証の失敗をテストするために使用できます 。コマンドは、test aaa-server authentication [AAA-server] host [AD IP/hostname]です。

<#root>

> show running-configuration aaa-server aaa-server LAB-AD protocol ldap realm-id 7 aaa-server

LAB-AD

host

win2016.example.com

server-port 389
ldap-base-dn DC=example,DC=com
ldap-scope subtree
ldap-login-password \*\*\*\*
ldap-login-dn ftd.admin@example.com
server-type auto-detect

```
> test aaa-server authentication
```

LAB-AD

host

win2016.example.com

Username: it.admin Password: \*\*\*\*\*\*\* INFO: Attempting Authentication test to IP address (192.168.1.1) (timeout: 12 seconds) INFO: Authentication Successful

パケット キャプチャ

パケットキャプチャは、ADサーバへの到達可能性を確認するために使用できます。LDAPパケットがFTDから送信されても応答がない場合は、ルーティングの問題を示している可能性があります。

キャプチャは、双方向のLDAPトラフィックを示しています。

> show route 192.168.1.1

Routing entry for 192.168.1.0 255.255.255.0
Known via "connected", distance 0, metric 0 (connected, via interface)
Routing Descriptor Blocks:
\* directly connected, via inside
Route metric is 0, traffic share count is 1

> capture AD interface inside match tcp any host 192.168.1.1 eq 389

> show capture
capture AD type raw-data interface inside [Capturing - 0 bytes]
match tcp any host 192.168.1.1 eq ldap

> test aaa-server authentication LAB-AD host win2016.example.com username it.admin password \*\*\*\*\*\*
INFO: Attempting Authentication test to IP address (192.168.1.1) (timeout: 12 seconds)
INFO: Authentication Successful

> show capture
capture AD type raw-data interface inside [Capturing - 10905 bytes]
match tcp any host 192.168.1.1 eq ldap

> show capture AD

54 packets captured

192.168.1.17.61960 > 192.168.1.1.389: S 3681912834:3681912834(0) win 327681: 23:02:16.770712 2: 23:02:16.772009 192.168.1.1.389 > 192.168.1.17.61960: S 491521506:491521506(0) ack 36819128 3: 23:02:16.772039 192.168.1.17.61960 > 192.168.1.1.389: . ack 491521507 win 32768 <nop,nop,ti 4: 23:02:16.772482 192.168.1.17.61960 > 192.168.1.1.389: P 3681912835:3681912980(145) ack 4915 5: 23:02:16.772924 192.168.1.1.389 > 192.168.1.17.61960: P 491521507:491522141(634) ack 368191 6: 23:02:16.772955 192.168.1.17.61960 > 192.168.1.1.389: . ack 491522141 win 32768 <nop,nop,ti 192.168.1.17.61960 > 192.168.1.1.389: P 3681912980:3681913024(44) ack 49152 7: 23:02:16.773428 192.168.1.1.389 > 192.168.1.17.61960: P 491522141:491522163(22) ack 3681913 8: 23:02:16.775030 9: 23:02:16.775075 192.168.1.17.61960 > 192.168.1.1.389: . ack 491522163 win 32768 <nop,nop,ti [...]

54 packets shown

Windows Serverイベントビューアのログ

ADサーバのイベントビューアのログには、障害が発生した理由に関する詳細情報が記録されます。

1. イベントビューアを検索して開きます。

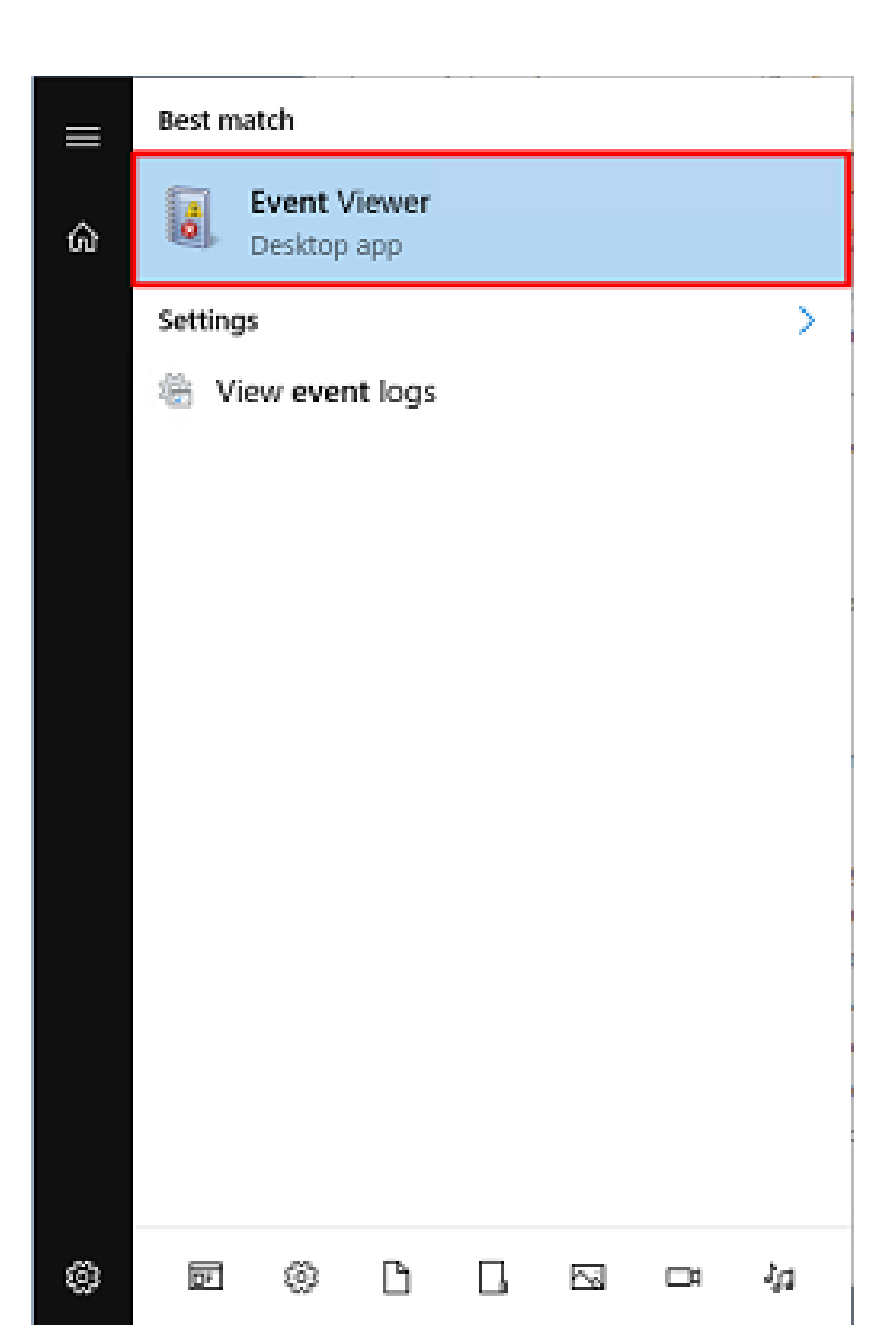

翻訳について

シスコは世界中のユーザにそれぞれの言語でサポート コンテンツを提供するために、機械と人に よる翻訳を組み合わせて、本ドキュメントを翻訳しています。ただし、最高度の機械翻訳であっ ても、専門家による翻訳のような正確性は確保されません。シスコは、これら翻訳の正確性につ いて法的責任を負いません。原典である英語版(リンクからアクセス可能)もあわせて参照する ことを推奨します。